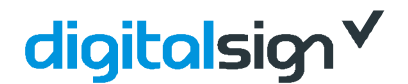

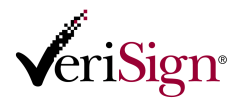

DIGITALSIGN – CERTIFICADORA DIGITAL, S.A. Rua Pe. Bernardino Ribeiro Fernandes, 26 4835-489 Nespereira – Guimarães Portugal

URL: <u>http://www.digitalsign.pt</u> Email: <u>comercial@digitalsign.pt</u> T +351 253 560642 F: +351 253 560639

## Caminho da Certificação

## INSTRUÇÕES:

## CERTIFICADO VERISIGN

1. FAÇA DUPLO-CLIQUE COM O BOTÃO ESQUERDO DO RATO NO CERTIFICADO VERISIGN E EM SEGUIDA CLIQUE UMA VEZ COM O BOTÃO ESQUERDO DO RATO EM "INSTALAR CERTIFICADO".

2. CLIQUE UMA VEZ COM O BOTÃO ESQUERDO DO RATO EM "SEGUINTE".

3. Seleccione "Colocar todos os certificados no seguinte arquivo" e em seguida clique uma vez com o botão esquerdo do rato em "Procurar".

4. Clique uma vez com o botão esquerdo do rato em "Mostrar arquivos físicos" e de seguida procure a pasta com a designação "Autoridades de certificação de raiz fidedigna".

5. Faça duplo-clique com o botão esquerdo do rato nesta pasta de forma a revelar as pastas aqui contidas. Clique uma vez com o botão esquerdo do rato na pasta "Registo" e clique uma vez com o botão esquerdo do rato em "OK" para fechar a Janela.

6. Clique uma vez com o botão esquerdo do rato em "Seguinte" e de seguida clique uma vez com o botão esquerdo do rato em "Concluir".

7. Irá aparecer uma janela com um aviso de segurança. Clique uma vez com o botão esquerdo do rato em "Sim" para instalar o certificado. Deve aparecer uma janela com a mensagem "A importação foi bem sucedida".

## CERTIFICADOS BT CLASS 2 CA E BT-DIGITALSIGN QUALIFIED CA

DEVE SEGUIR ESTES PASSOS PARA CADA UM DESTES CERTIFICADOS.

- 1. FAÇA DUPLO CLIQUE COM O BOTÃO ESQUERDO NO CERTIFICADO.
- 2. CLIQUE UMA VEZ COM O BOTÃO ESQUERDO DO RATO EM "INSTALAR CERTIFICADO".
- 3. CLIQUE UMA VEZ COM O BOTÃO ESQUERDO DO RATO EM "SEGUINTE", DEPOIS EM "SEGUINTE", E DEPOIS EM "CONCLUIR".
- 4. DEVE APARECER UMA JANELA COM A MENSAGEM "A IMPORTAÇÃO FOI BEM SUCEDIDA".